# 第34回関西学生対校女子駅伝競走大会 エントリーファイル入力方法

# はじめに

これは、第34回関西学生女子駅伝競走大会の参加申し込みを行うためのエントリーファイル のマニュアルです。このエントリーファイルに必要事項を入力し、期限までに提出することによ り申し込み受付となります。

#### 動作環境

エントリーファイルの入力には Microsoft Excel が必要です。Microsoft Excel 以外の表 計算ソフト(Google スプレッドシート等)は使用しないでください。また、Excel のバージョン が、以下の使用禁止バージョンでないことを確認してください。

| 推奨            | Excel 2010、2013、2016、2019、2021  |
|---------------|---------------------------------|
| (問題なく使用できます。) | Excel for the web、Microsoft 365 |
| 使用禁止          | Excel 97-2003、2007              |
| (正しく動作しません。)  | Excel for iOS 、Excel for Mac    |

入力順序

①エントリーファイルをダウンロードしてください。

- ②このエントリーファイルは、「①申込書」、「②チーム申込」、「③プロフィール」、「④確認表」の4 つのシートで構成されています。それぞれのシートに移動するときは、画面下部のシート名を クリックしてください。
  - ※必ずこのマニュアルに書かれている通りの順番(シートの番号順)で入力してください。他 のシートから入力した場合、正しく動作しない可能性があります。
  - ※「確認表」には、入力する欄はありません。全てのシートの入力が完了したら、種目ごとの 申込人数と金額に間違いがないことを確認してください。
- ③画面上部に警告が表示されたら、〔編集を有効にする〕をクリックしてください。

※編集を有効にしなかった場合、入力することができません。

アパコル
 パ エム 3年八 3回8回 ハ 2 レコアン1: 80.45 3 2 1 2 12.00 82.07 19.00 19.00 19.00 19.00
 「 保護ビュー 注意ーインターネットから入手したファイルは、ウイルスに感染している可能性があります。編集する必要がなければ、保護ビューのままにしておくごとをお勧めします。 編集を有効にする(E)

# 入力方法

# ◇申込書

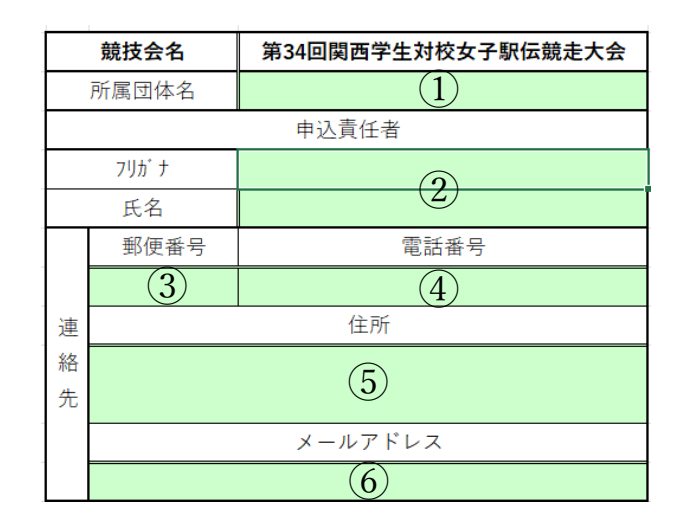

① <u>所属団体名</u>

リストから団体名を選択してください。 ※合同チームの場合は、代表者の所属団体を選択してください。

② 申込責任者氏名

氏名とフリガナ(半角カナ)を入力してください。

③ 連絡先郵便番号

半角数字7桁で入力してください。ハイフン(-)は自動で反映されるため、入力する必要は ありません。

④ 連絡先電話番号

携帯電話番号(または固定電話番号)を半角で入力してください。 ※ハイフンも含めて入力してください。 ※固定電話の場合は、市外局番から入力してください。

⑤ 連絡先住所

市町村名から入力してください。マンション名、部屋番号まで正しく入力してください。

⑥ <u>連絡先メールアドレス</u>
 連絡のつきやすいメールアドレスを入力してください。

◇チーム申込

## ※最小申込人数は6名、最大申込人数は15名です。

### ①チーム名・チーム名略称・チーム属性・監督者氏名

| チーム名 | チーム名略称 | チーム属性 | 監督者氏名 |
|------|--------|-------|-------|
| 学連大  | 学大     | 正規    | 学連 翔太 |

チーム名:チーム名を省略せずに入力してください。 複数団体の合同チームの場合は、合同チームであることが分かる 名称にしてください。 同団体から複数のチームが出場する場合は、末尾に「A」「B」などの

アルファベットをつけてください。 チーム名省略 :全角5文字以内でチーム名の略称を入力してください。

その際、団体名を誤認するような略称はつけないでください。

チーム属性:「正規」または「オープン」を選択してください。

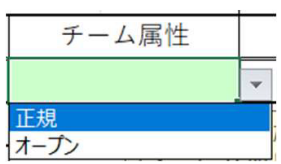

監督者氏名 :監督者氏名を入力してください。 姓と名の間は半角スペースを入れてください。

#### ② <u>登録番号</u>

緑色のついた部分に半角数字で入力してください。 (例)6-314 → 314 と入力 ※上のセルから順に入力してください。 自動で出場者の氏名、フリガナ、学年、所属大学、登録陸協、出身校が反映されます。

| No. | 登録<br>番号 | 氏名    | フリカ・ナ     | 学年 | 所属   | 登録陸協 | 出身校   |
|-----|----------|-------|-----------|----|------|------|-------|
| 1   | 5001     | 学連 太郎 | カ゜クレン タロウ | M2 | 学連大学 | 大阪府  | 学連大附属 |

③ 自己ベスト記録

5000m、10000mの自己ベスト記録を入力してください。 記録を持っていない場合は何も入力しないでください。

|              | 過去1年の最高記録 |        |   |     |         |   |  |    |  |  |   |    |  |  |  |  |
|--------------|-----------|--------|---|-----|---------|---|--|----|--|--|---|----|--|--|--|--|
| 5000m 10000m |           |        |   | その他 |         |   |  |    |  |  |   |    |  |  |  |  |
|              |           | 500011 |   |     | 1000011 |   |  | 種目 |  |  | 1 | 記録 |  |  |  |  |
|              | 3         | 分      | 秒 |     |         | 分 |  | 秒  |  |  |   |    |  |  |  |  |

その他種目(800m、1500m、10000m、ハーフマラソン、3000mSC、5000mW、 10000mW)の記録を入力する場合は、リストから種目を選択してください。

| その他     |       |  |  |  |  |  |  |  |
|---------|-------|--|--|--|--|--|--|--|
| 種目      | 種目 記録 |  |  |  |  |  |  |  |
|         | •     |  |  |  |  |  |  |  |
| 800m    |       |  |  |  |  |  |  |  |
| 1500m   |       |  |  |  |  |  |  |  |
| 3000m   |       |  |  |  |  |  |  |  |
| ハーフマラソン |       |  |  |  |  |  |  |  |
| 3000mSC |       |  |  |  |  |  |  |  |
| 5000mW  |       |  |  |  |  |  |  |  |
| 10000mW |       |  |  |  |  |  |  |  |

緑色のついた部分に下記の例に従って入力してください。

・資格記録が 15 分 10 秒 55 の場合

|         |                  | その | 他 |  |  |  |  |  |
|---------|------------------|----|---|--|--|--|--|--|
| 種目      | 記録               |    |   |  |  |  |  |  |
| 10000mW | 1 時間 01 分 50 秒 9 |    |   |  |  |  |  |  |

・資格記録が1時間12分10秒の場合

・記録がない場合

| 種目      |   |    | the second second second second second second second second second second second second second second second s | 記録 |    |   |  |
|---------|---|----|----------------------------------------------------------------------------------------------------|----|----|---|--|
| ハーフマラソン | 1 | 時間 | 12                                                                                                    | 分  | 10 | 秒 |  |
|         |   |    |                                                                                                    |    |    |   |  |

その他

| 3 | 000 | n |  |
|---|-----|---|--|
| 分 |     | 秒 |  |

5000m 15 分 10 秒 55

◇チームプロフィール

・200 文字程度でプログラムに掲載するチームプロフィールを入力してください。
 ・必要に応じて改行(Alt + Enter)を行ってください。

### ◇確認表

このシートは確認用で、入力する欄はありません。申込人数、エントリー料などを確認してください。

※表示される金額と実際の請求金額が異なる場合があります。 ※後日発行される請求書に従って振込を行ってください。 ファイルの保存

全ての作業が完了したら、入力したエントリーファイルを保存してください。 画面左上の〔ファイル〕メニューから〔名前を付けて保存〕を選択し、ファイル名の【●●大】部分 を団体名に変更してください。

エントリー会について

8月19日(月)にエントリー会を実施します。指定された時間に会場にお越しください。 詳しくは関西学連ホームページ「大会情報」の本競技会ページを参照してください。

持ち物 ①申込責任者の印
②エントリーファイル(データ)
③集合写真データ
④各種誓約書
⑤校章データ
⑥広告データ

※エントリーファイルを印刷する必要はありません。データを USB メモリ等の記憶装置に入れ てお持ちください。

不具合やご不明な点があれば、下記にご連絡ください。 【電 話 番 号】 06-6442-8770 【メールアドレス】 <u>icaak.rec@gmail.com</u> 関西学生陸上競技連盟 記録部